# **Important Information for Users of the Online Foundation School Program** (FSP) System

## Contents

| FSP No Longer Exists in TEASE – You must apply for an account in TEAL | 1 |
|-----------------------------------------------------------------------|---|
| Ensure Your District Has Users Approved to Perform Critical Roles     | 1 |
| User Admin                                                            | 1 |
| FSP District Approver                                                 | 2 |
| [Program Name] User                                                   | 3 |
| Ensure Your Contact Information Is Up to Date                         | 3 |
| Access the TEAL at Least Once Every 18 Months                         | 4 |
| Helpful Links                                                         | 4 |

## 1

## If you don't have an account in TEAL, Create a new user account in TEAL

For your school district or charter school to be able to submit information through the <u>FSP System</u> to the Texas Education Agency (TEA), the district or Charter must link all FSP users to TEAL (Texas Education Agency Login).

#### Attention Foundation School Program Users,

TEA has migrated to a new secure environment, TEA Login (TEAL), which replaces our older system, TEASE. TEAL provides greater, more flexible, secure access to TEA applications. Eventually, all TEA applications will use TEAL. For an overview of TEAL go to:

#### http://www.tea.state.tx.us/webappaccess/overview.htm

- 1. Become familiar with TEAL and Register for a TEAL account if you don't already have one
- 2. Use TEAL going forward to access your FSP application

If you already have a TEAL account and have linked the TEASE account you use to access FSP, you can safely ignore these instructions. If you do not have a TEAL account, please continue with these instructions below.

#### **Register for a TEAL account: (Identity)**

- 1. Go to <a href="https://tealprod.tea.state.tx.us/">https://tealprod.tea.state.tx.us/</a>
- 2. Click "Request New User Account" near the top of the page
- 3. Enter the requested information in the required fields
- 4. Click "Submit"

#### **Apply for Access:**

| Texas Education                                      | on Agency                                                                                                    |
|------------------------------------------------------|----------------------------------------------------------------------------------------------------|
| Self-Service<br>Access Applications<br>My To-Do List | Applications My Accounts ×<br>To apply for access to a TEA application<br>To edit the details of one of your existin |
| Change My Password                                   | Contact information for each application is li                                                                       |
| X My Application Accounts                            | 4 accounts.                                                                                                    |
| Edit My User Information                             | Request New Account Delete Account                                                                                   |

#### **Request New Account**

To request new access

- Click the Application ID link OR
  Double click the Application Name OR
- 3. Single click the Application Name and then click the "Go To Account Details Form" button

| Application 10 | Application Name                                   | Contact                                                                   | Details |   |
|----------------|----------------------------------------------------|---------------------------------------------------------------------------|---------|---|
| CONTO          | Management System                                  | Email: ME DEV TEam                                                        |         | T |
| CEMS           | Consolidated Entitlements Management System        |                                                                           |         | • |
| CISTMS         | Communities In Schools                             |                                                                           |         |   |
| CSTS           | Charter Schools Tracking System                    | Email: <u>Division of Charter School</u><br>Administration (512-463-9575) |         |   |
| CTER           | Career and Technical Education Reports             |                                                                           |         |   |
| CharterFirst   | Charter FIRST                                      | Email: <u>Division of Financial Audits</u> (512-<br>463-9095)             |         |   |
| ECOSEducator   | Educator Certification Online System for Educators |                                                                           |         |   |
| ECOSEntities   | Educator Certification Online System for Entities  |                                                                           |         |   |
| ETSAdmin       | ECOS Testing Svcs (Test)                           | Email: Division of TEA Educator<br>Certification (512-936-8400)           |         |   |
| EssaReports    | Every Student Succeeds Act Reports                 |                                                                           |         |   |
| FIRST          | School FIRST                                       |                                                                           |         |   |
| <u>FSP</u>     | Foundation School Program                          |                                                                           |         |   |
| 19 CF 20 CF    | GEEC Reports and Data Collections                  |                                                                           |         |   |

×

Submit a <u>helpdesk</u> ticket if you need assistance with this process.

1

# **Ensure Your District Has Users Approved to Perform Critical Roles**

For your school district or charter school to be able to submit information through the <u>FSP System</u> to the Texas Education Agency (TEA), the district or school must have —

• an active, approved **Primary Approver** [Superintendents must be Primary Approvers in TEAL to approve user access to applications and roles in FSP] For instructions on how to set up a **Primary Approver**, please submit a request to the <u>helpdesk</u> for support, instructions and/or additional information.

• at least one active, approved District Approver role in FSP, and

• an active, approved [Program Name] User for each FSP System sub-program applicable to your district or charter school.

**Program Name** = Chapter 41, Charter Schools, NIFA, Pupil Projections, Staff Salary, Tax Information Survey, Transportation, or another program listed in the **Program** menu of the online FSP System.

### 1

### **User Administration**

Contact the <u>helpdesk</u> for help with setting up a Primary Approver, Alternate Approver, or Limited Approver profile(s).

### 2

### **FSP District Approver**

District Approver is a role within the online FSP Program Application itself. The District Approver is responsible for approving information submitted to him or her by other users of the FSP System within the district or charter school and for sending the approved information to the TEA.

A request to serve as a District Approver (or to serve as any other type of user within the FSP System) must be approved by the district's or charter school's Primary Approver

A district or charter school may have just one District Approver or multiple District Approvers. If a district or school has only one District Approver, the person serving in that role should be the superintendent. If a district or school has multiple District Approvers, the superintendent should be among those with that role.

For detailed information about how to request District Approver rights, please see the presentation on requesting access to the FSP System that is available on the <u>FSP System</u> page or the training module on that topic that is available on the <u>FSP System</u> page.

## 3

## [Program Name] User

In addition to having at least one User Admin and District Approver, your district or charter school should also have a [Program Name] User for each FSP System program for which the district or school is required to provide information to the TEA (e.g., Chapter 41, Charter Schools, NIFA, Pupil Projections, Staff Salary, Transportation, etc.).

For example, if your district provides transportation for which it receives state funding, the district should have an approved Transportation User who is responsible for entering transportation data in the FSP System's Transportation subsystem.

Like the role of District Approver, [Program Name] User is a role within the FSP System itself, and a request to serve as a [Program Name] User must be approved by the district's or charter school's User Admin.

A single person may have user rights (serve as the [Program Name] User) for more than one FSP System program, and a district or charter school may have more than one person approved as a user for a particular program. To be able to submit information related to a particular program to the TEA, your district or school must have at least one approved user for that program.

For detailed information about how to request [Program Name] User rights, please see the presentation on requesting access to the FSP System that is available on the <u>FSP System</u> page or the training module on that topic that is available on the <u>FSP System</u> on the <u>FSP System</u> page.

3

# Ensure Your Contact Information Is up to date in each sub-system

If you are an FSP System user, please regularly check the accuracy of your contact information to ensure that you continue to receive important information regarding the system.

Check that your contact information is current in each of the following TEA systems:

• each FSP System subsystem (program) to which you have access (e.g., Staff Salary, Chapter 41, Charter, Transportation)

• AskTED If your contact information is incorrect, contact your district's or charter school's AskTED administrator, and ask for the information to be updated.

• TEAL To check the email address currently on file for your user ID, do the following: o Go to the <u>TEAL logon page</u>, and log on.

- On the Application List page, click the Change Info button in the upper right part of the page.
- On the **Change Information** page, verify whether the email address listed is correct. If it is, click **Cancel**. If it is not, change the email address, and click **Continue**.

#### 4

## Access the TEAL at Least Once Every 18 Months

If you are an FSP System user, log on to the TEAL at least once every 18 months.

If between 18 and 24 months have passed since you last logged on to the TEAL, you will be required to follow special instructions to regain access to your TEAL applications, including the FSP System.

If 24 months have passed since you last logged on to the TEAL, you will not be able to access any TEAL applications and will be required to reapply for access as if you were a new user.

If you are a new TEAL user who has just applied for access to the FSP System and have received an email message from the TEA approving your request for access, you must log on to the TEAL within 30 days of receiving the message. If you do not log on within 30 days, you will be required to reapply for access.

# 4 Helpful Links

• FSP System Online Training page

• FSP System page